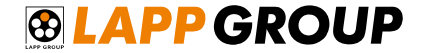

SUPPORT DE FORMATION

# **CREER UNE COMMANDE**

L'ENSEMBLE DES PRIX INDIQUÉS DANS CE SUPPORT NE REFLETE EN AUCUN CAS LES PRIX DONT VOUS BENEFICIEREZ DANS LE E-SHOP

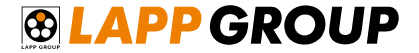

### CONNECTEZ VOUS !

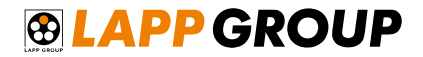

#### Cliquez sur « Connexion »

| ihop 🍾 +33 38 | 7 841 929                |                 |                   |                    | 🕲 Country Sites 👻 🖬 fr 🧕 | Connexion - E Carticle |
|---------------|--------------------------|-----------------|-------------------|--------------------|--------------------------|------------------------|
| <b>O LAPP</b> | GROUP FRA                | NCE             |                   |                    | chercher website         | ٩                      |
| ENTREPRISE    | PRODUITS INDUS           | STRIES SYSTÈMES | SERVICES ACTUALIT | ÉS CONTACT MY LAPP |                          |                        |
|               |                          |                 |                   |                    |                          |                        |
|               |                          |                 |                   |                    |                          |                        |
| PRODUITS      |                          |                 | -                 |                    |                          | And And                |
| PRODUITS      | raccordement et de comma | ande            |                   |                    |                          | -                      |

| Connexion                                   | ×           |                                   |
|---------------------------------------------|-------------|-----------------------------------|
| Nom d'utilisateur<br>testeur.eshop@gmail.co | om *        | Une fend<br>- Nor<br>- Mot<br>com |
| Mot de passe                                |             | ou o                              |
| •••••                                       | *           |                                   |
| Connex                                      | ion 🔥       |                                   |
| Mot de passe oublié?<br>s'inscrire          | Cliquez sur | « Connexion »                     |

Jne fenêtre s'ouvre :

- Nom d'utilisateur : votre e-mail perso
- Mot de passe : mot de passe qu'on vous a communiqué par mail lors de votre inscription ou celui que vous avez choisi par la suite

Vous avez oublié votre mot de passe ? Cliquez sur « Mot de passe oublié ? » et suivez les instructions

Pas encore inscrit au e-shop Lapp France ? Cliquez sur « S'inscrire » !

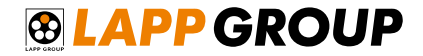

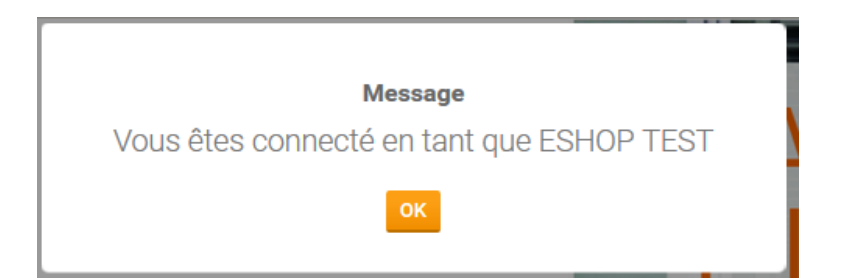

Si ce message apparait, c'est que la connexion a réussi: vous pouvez maintenant profiter des services du e-shop Lapp France !

Cliquez sur

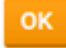

Pour faire disparaitre la fenêtre

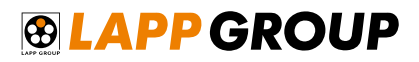

#### Naviguer sur le site et ajouter des articles au panier

Vous avez plusieurs possibilités pour ajouter des articles au panier :

Je connais déjà les numéros d'articles à commander

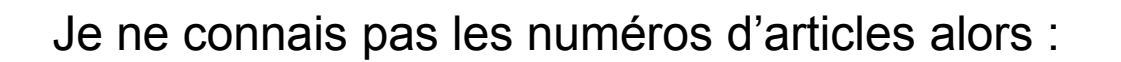

Je navigue dans le Online Catalogue

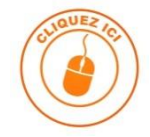

Je cherche un produit avec un des sélecteurs de produits à disposition sur le site

J'ai un numéro d'article d'un autre fournisseur

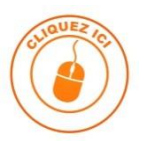

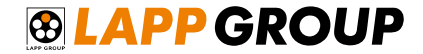

## JE CONNAIS DÉJÀ LES NUMÉROS D'ARTICLES À COMMANDER

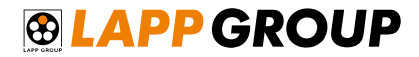

#### Je connais déjà les numéros d'articles à commander

| Vous êtes connecté en tant que: ESHOP TEST  Country Sites • 1 fr Déconnexion | 📜 0 article |
|------------------------------------------------------------------------------|-------------|
| chercher website                                                             | ۹           |

Cliquez directement sur le panier

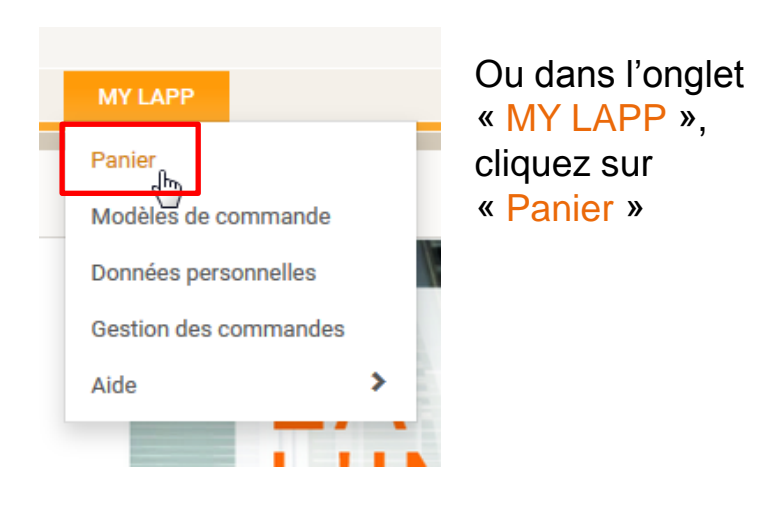

#### 

### Je connais déjà les numéros d'articles à commander

|                                                                                                    | e-Shop                                                                                                    | Vous êtes connecté en tant que: ESHOP TEST                                                                              |
|----------------------------------------------------------------------------------------------------|----------------------------------------------------------------------------------------------------|----------------------------------------------------------------------------------------------------|
|                                                                                                    | INDUSTRIES - SYSTÈMES - SERVICES -                                                                                                    | ACTUALITÉS - CONTACT - MY LAPP                                                                                          |
| My LAPP                                                                                                    | Panier d'achat Adresse                                                                                                    | Informations tarifaires Paiement et Confirmation                                                                        |
| Panier         Modèles de commande         Données personnelles         Gestion des commandes         Aide | Date de livraison souhaitée ?<br>Votre référence ?                                                                                                    | Sauvegarder<br>Nom:                                                                                                    |
| Derniers produits consultés  MULTI-STANDARD SC 1                                                           | NEW * NOUVEAU * champ individuel pour votre numéro<br>Pour plus d'informations, merci de cliquer sur le po                                                                       | de produit.<br>oint d'interrogation.                                                                                    |
| pez directement le<br>méro d'article et taper<br>touche Entrée pour<br>lider                               | pos     Numéro d'article ?     Description       +     +       X     Videz le panier                                                                                             | Articles x Quantité Qté. Prix* en EUR                                                                                   |
|                                                                                                    | Signes et symboles:       Disponible en stock en France ou en Allemagne ou sera disponible en stock dans un délai de 2 jours       Sera dispon         Ce numéro       Ce numéro | nible en stock en France ou en<br>t dans un délai de 3 à 10 jours.<br>d'article Lapp correspond votre numéro d'article. |
|                                                                                                    | * Prix indiqué en prix net<br>Toutes les charges et remises supplémentaires seront affichées dans l'                                                                             | 'étape "Information tarifaire"                                                                                          |

### 

#### Je connais déjà les numéros d'articles à commander

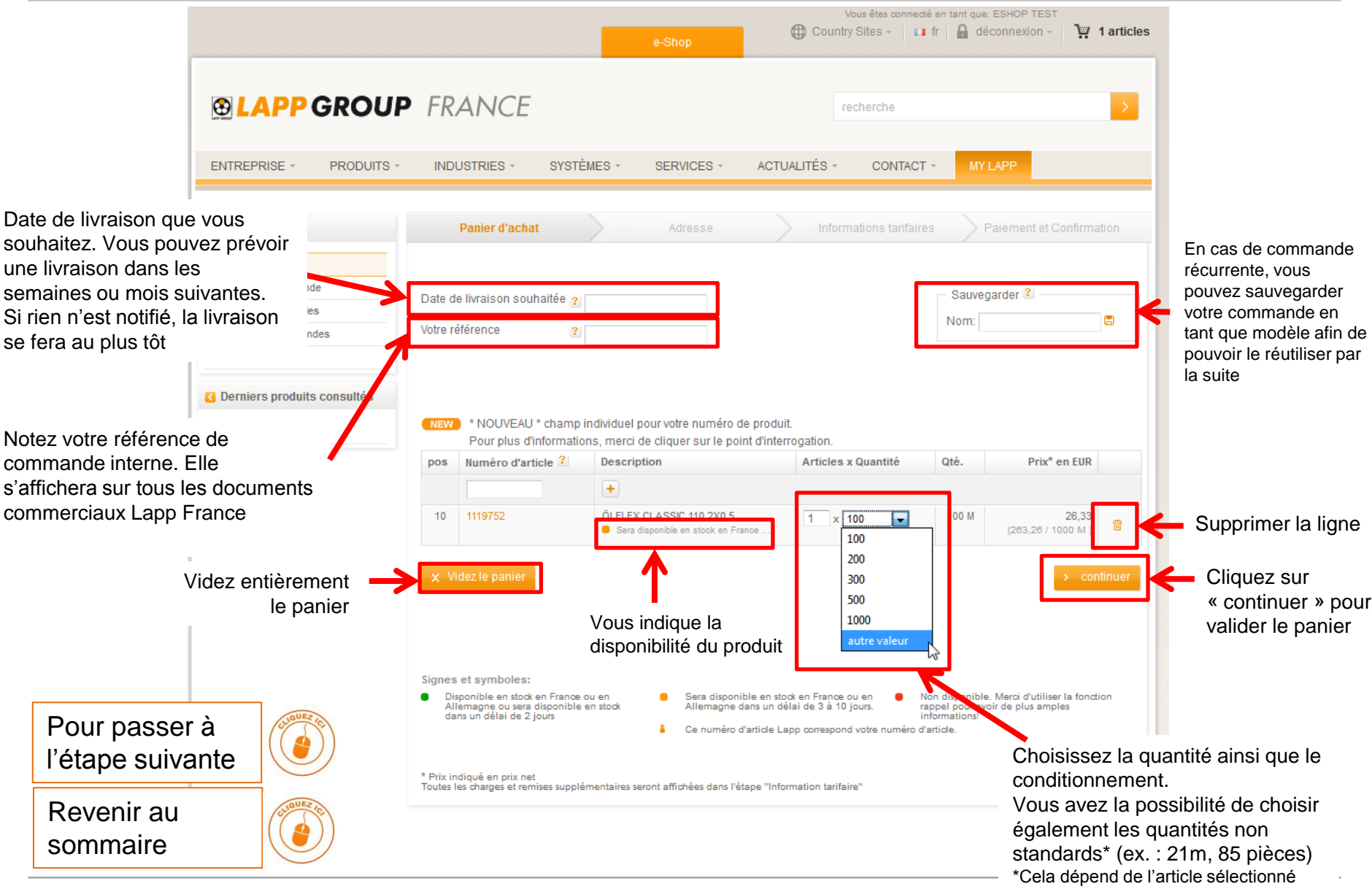

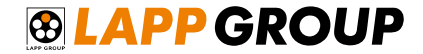

### JE NAVIGUE DANS LE ONLINE CATALOGUE

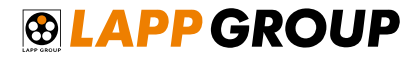

#### Je navigue dans le Online Catalogue

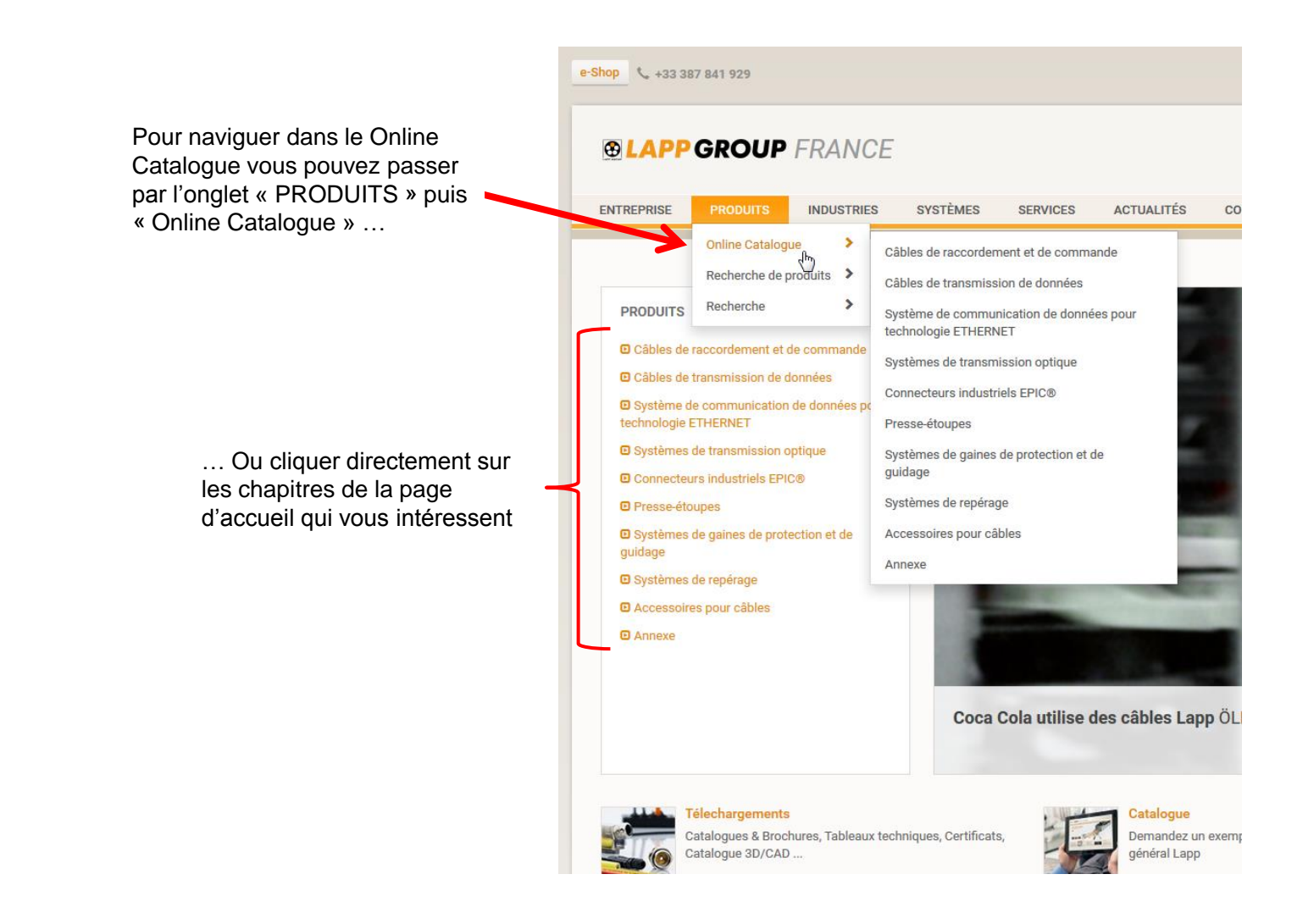

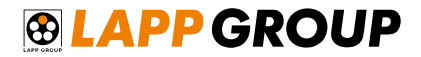

Naviguez dans les différents chapitres et cliquez sur le produit qui vous intéresse

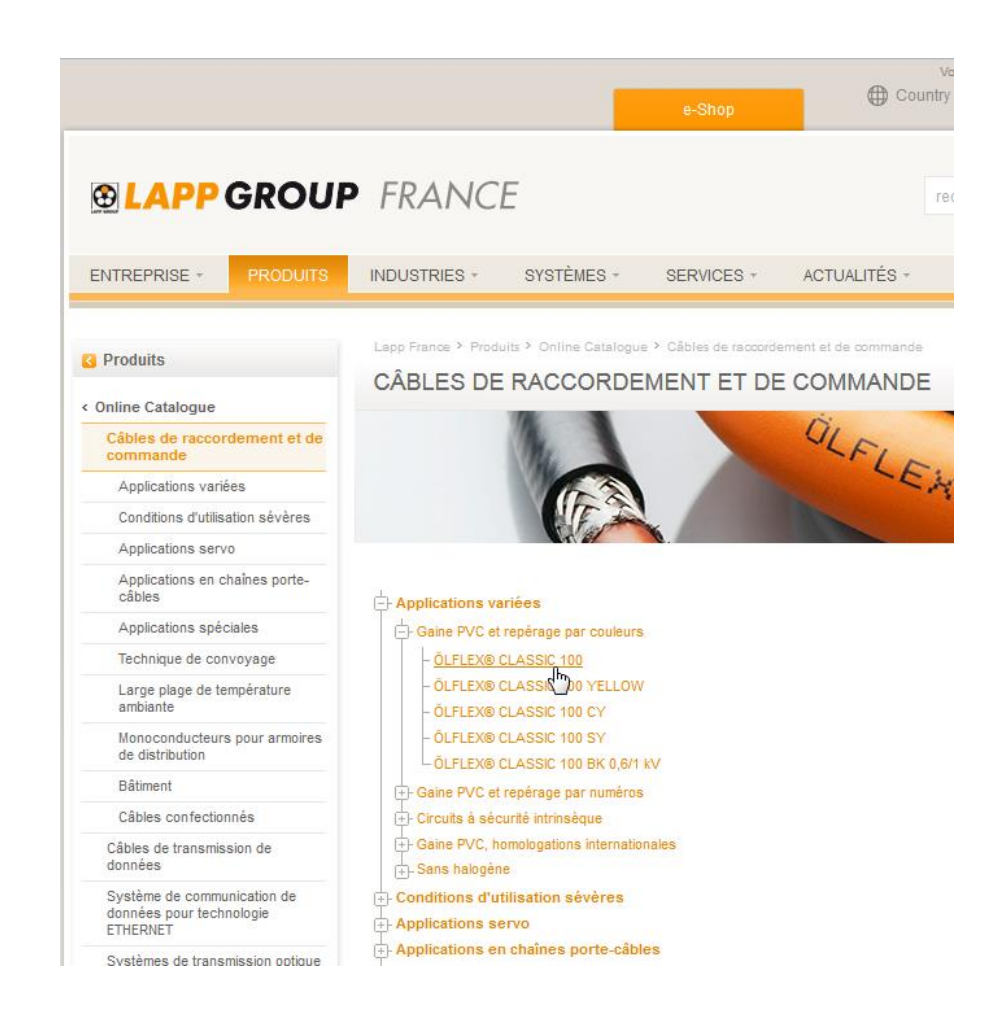

#### **EAPP GROUP**

#### Je navigue dans le Online Catalogue

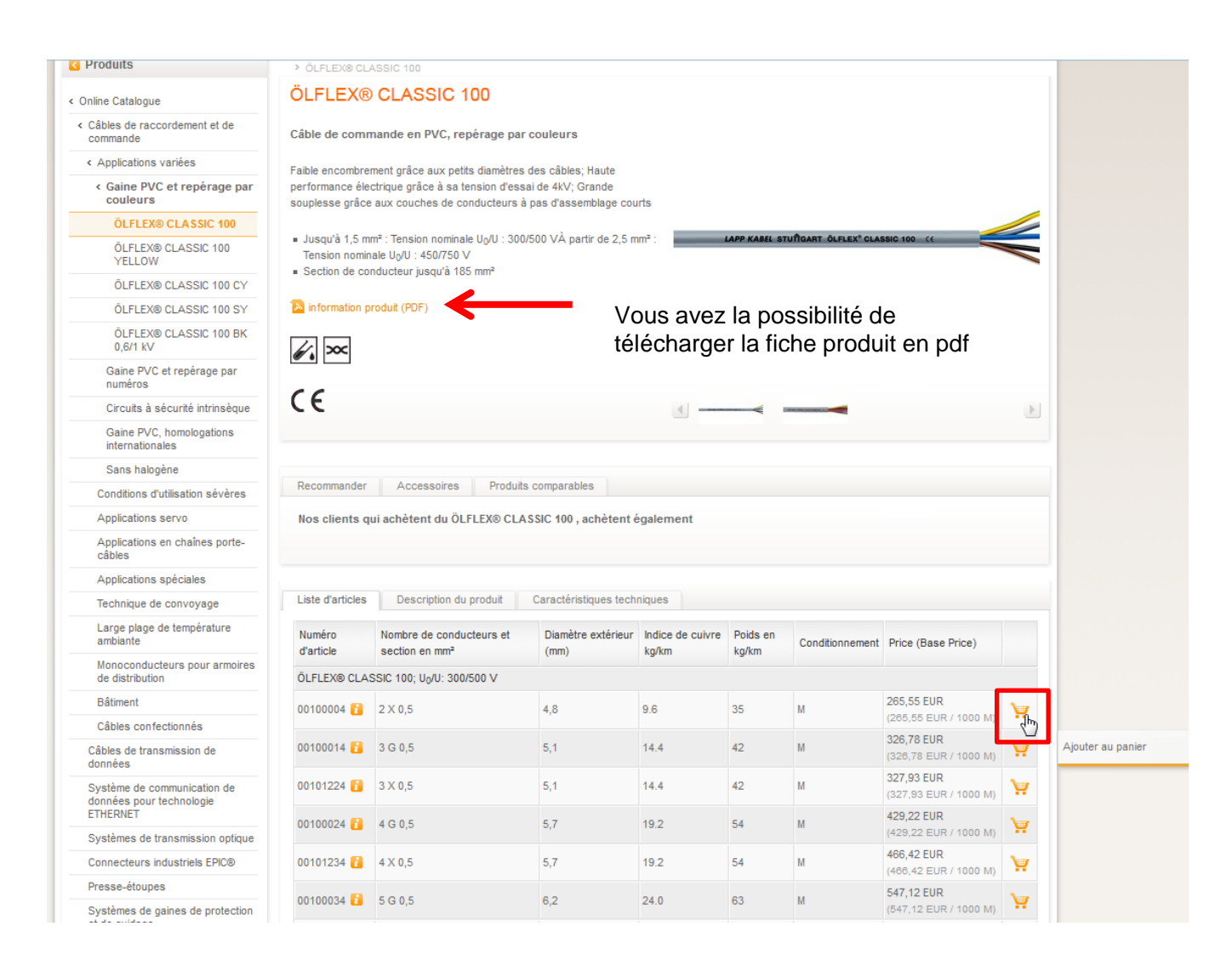

Naviguez sur la page de l'article qui vous intéresse et ajoutez le directement au panier en cliquant

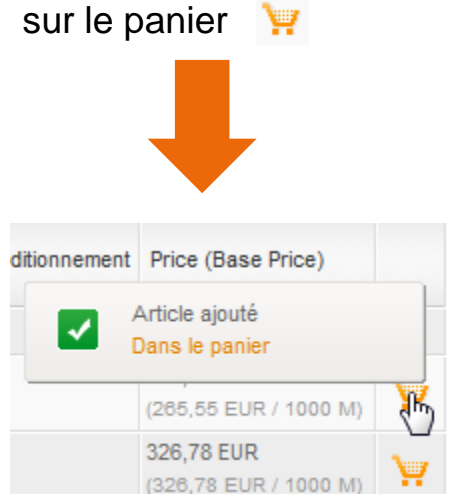

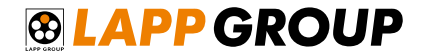

Après avoir ajouté tous les articles que vous souhaitez commander, cliquez sur le panier en haut à droite du site pour visualiser le panier complet

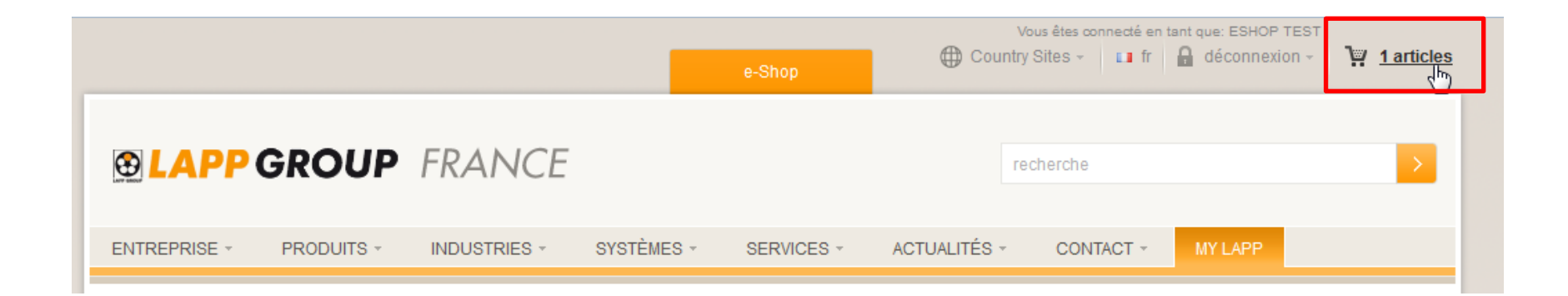

#### 

#### Je navigue dans le Online Catalogue

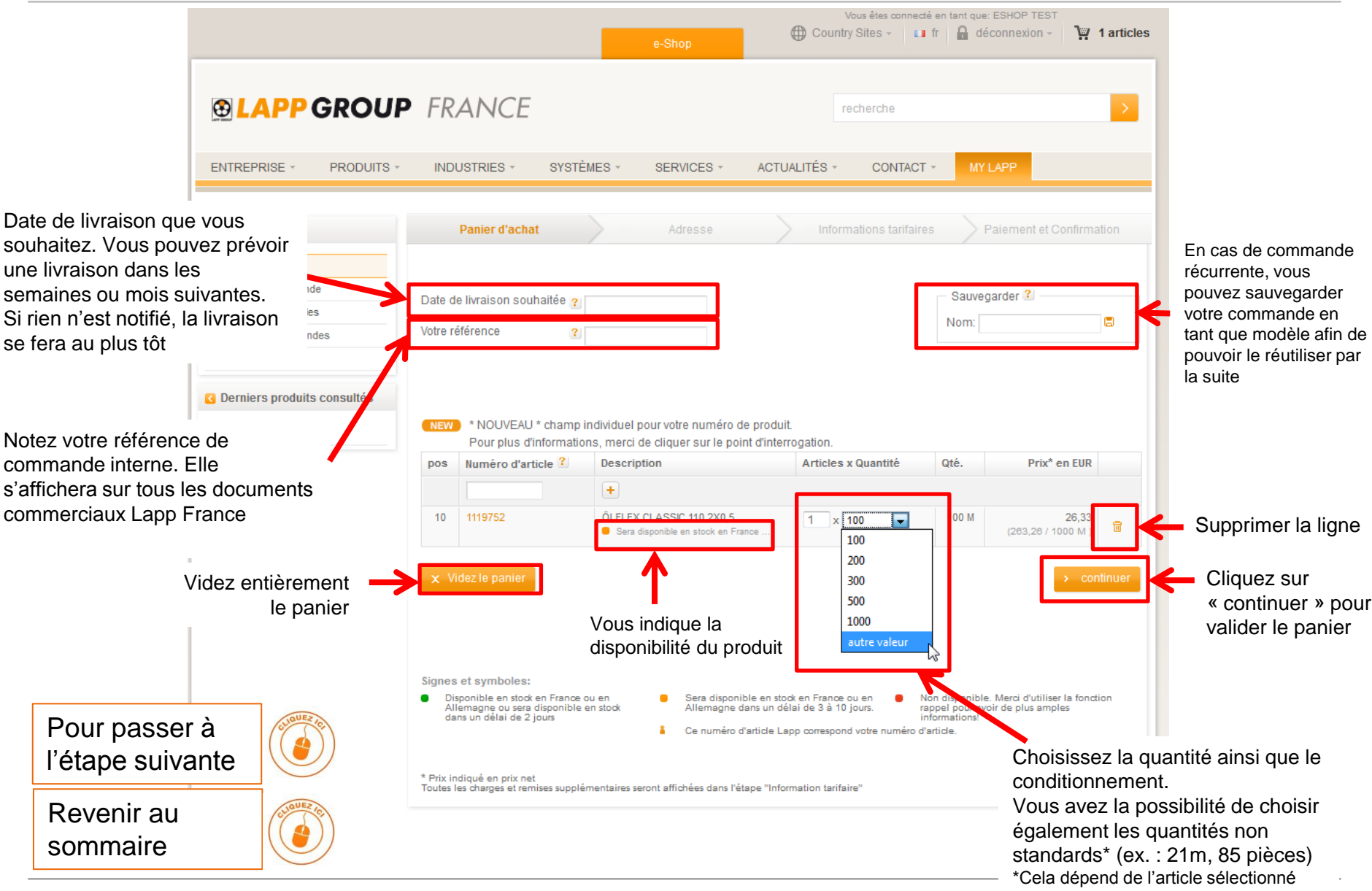

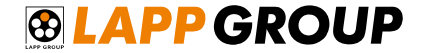

### JE CHERCHE UN PRODUIT AVEC UN SÉLECTEUR DE PRODUITS

#### Je cherche un produit avec un sélecteur de produits à disposition sur le site

Vous trouverez les sélecteurs de câbles dans l'onglet « Produits », dans la catégorie « Recherche de produits ».

| e-Shop 🍾 +33 38            | 7 841 929                   |               |                      |                  |            |         |         |
|----------------------------|-----------------------------|---------------|----------------------|------------------|------------|---------|---------|
| <b>® LAPP</b>              | GROUP                       | FRANC         | ÈE                   |                  |            |         |         |
| ENTREPRISE                 | PRODUITS                    | INDUSTRIES    | S SYSTÈMES           | SERVICES         | ACTUALITÉS | CONTACT | MY LAPP |
|                            | Online Catalog              | ue 🕨          |                      |                  |            |         |         |
|                            | Recherche de p              | produits 🗲    | Sélecteur de Câble   |                  |            |         |         |
| PRODUITS                   | Recherche                   | >             | Selecteur de cordon: | s confectionnés  |            |         |         |
| 🖸 Câbles de                | raccordement et (           | de commande   | Selecteur de presse  | étoupes          |            |         |         |
| 🖸 Câbles de 1              | transmission de c           | lonnées       | Selecteur de systèm  | e de repérage de | câble      |         |         |
| Système d<br>technologie E | e communication<br>ETHERNET | de données po | Sélecteur de Connec  | teur             |            |         |         |
| Systèmes                   | de transmission o           | optique       |                      |                  |            |         |         |
| Connecteu                  | rs industriels EPI          | C®            |                      |                  |            |         |         |

#### **EXAPP GROUP**

#### Je cherche un produit avec un des sélecteur de produit à disposition sur le site

Vous pouvez ainsi choisir le produit qui répondra à vos besoins grâce aux différents filtres

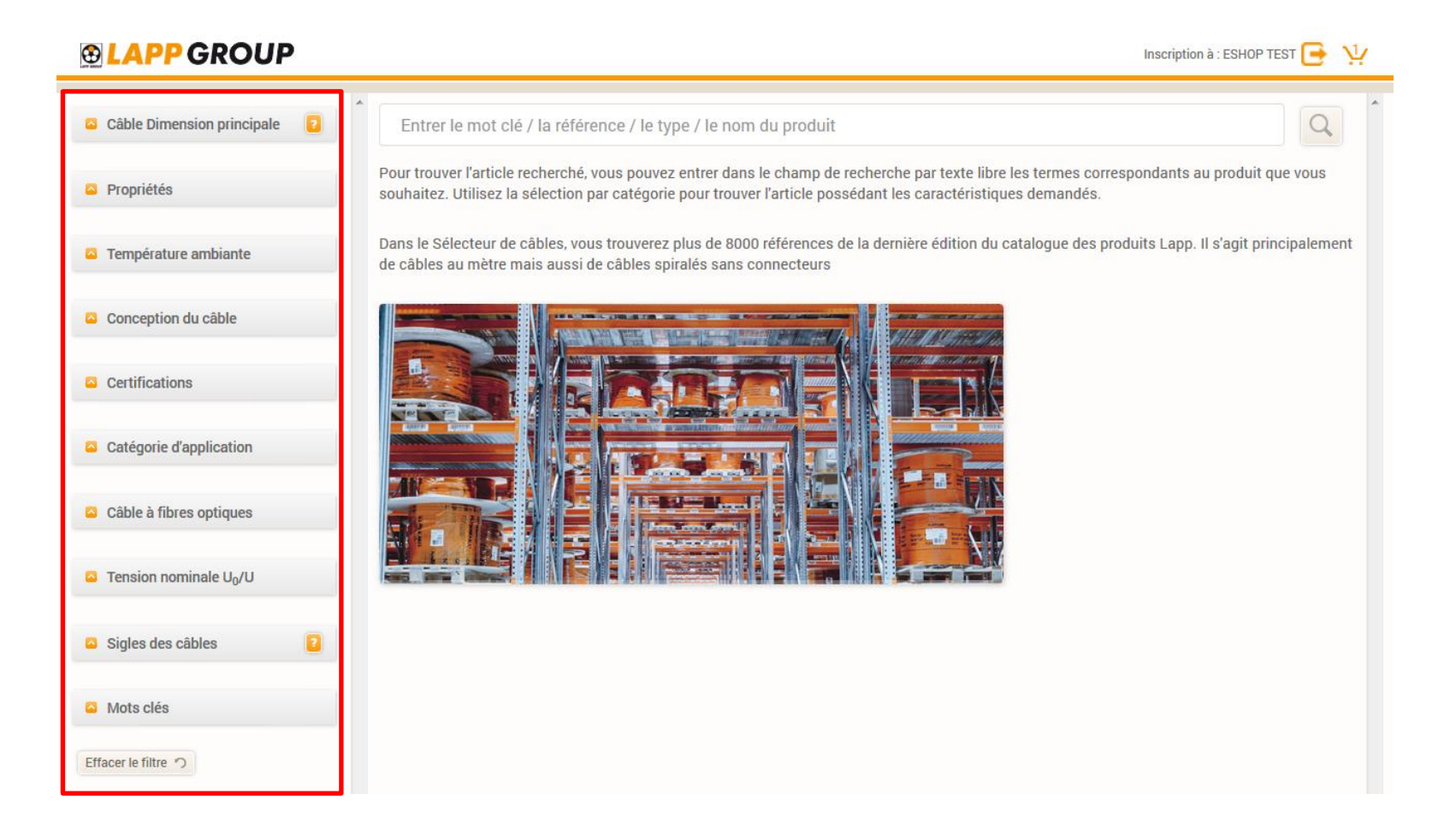

#### **B** LAPP GROUP

#### Je cherche un produit avec un des sélecteur de produits à disposition sur le site

#### Vous pouvez, directement du sélecteur, ajoutez le produit qui vous correspond au panier du e-shop

| <b>BLAPP</b> GROUP                                                                                                    | Inscription à : ESHOP TEST 💽 😲 🦶                                                                                                    |                                                         |
|----------------------------------------------------------------------------------------------------|----------------------------------------------------------------------------------------------------|---------------------------------------------------------|
| Propriétés     Effacer le filtre つ     Sans halogène (23)     Faible inflammabilité (51)                                                 | Entrer le mot clé / la référence / le type / le nom du produit<br>56 article<br>trouvé : Réinitialiser sélection ?<br>Meilleurs résultats                                                                                                    | Retournez sur le<br>e-shop en cliquant<br>sur le panier |
| Blindage (56) Avec conducteur de protection (56) Résistant aux huiles (44) Résistant aux UV (34) utilisation en mouvement permanent (20) | O046718; ÖLFLEX HEAT 180 C MS 4G1,5         Référence: 0046718; Désignation d'article: ÖLFLEX HEAT 180 C MS 4G1,5; Catégorie d'application: Câbles de raccordement et de commande, Câbles résistant à la température; Unité Nombre de conducteurs: Conducteur; Nombre de conducteurs: 4; Câble Ø en mm³: 1.5; Diamètre extérieur: 10.9 mm; Température         Prix à partir de : 6.254,95 EUR / 1000 M         O091335; ÖLFLEX HEAT 260 C MC 4G1,5         Référence: 0091335; Désignation d'article: ÖLFLEX HEAT 260 C MC 4G1,5; Catégorie d'application: Câbles de raccordement et de commande, Câbles résistant à la température; Unité Nombre de conducteurs: Conducteurs: 4; Câble Ø en mm²: 1.5; Diamètre extérieur: 7.2 mm; Température | Voir les détails<br>techniques du<br>produit            |
| Avec code couleur des conducteurs<br>(10)<br>Sans code couleur des conducteurs<br>(46)<br>Température ambiante                           | Prix à partir de : 13.772,16 EUR / 1000 M         00463153: ÖLFLEX HEAT 180 EWKF C 4G1,5         Référence: 00463153; Désignation d'article: ÖLFLEX HEAT 180 EWKF C 4G1,5; Catégorie d'application: Câbles de raccordement et de commande,<br>Câbles résistant à la température; Unité Nombre de conducteurs: Conducteur; Nombre de conducteurs: 4; Câble Ø en mm <sup>a</sup> : 1.5; Diamètre extérieur: 12         Prix à partir de : 5.486,32 EUR / 1000 M                                                                                                    | Ajouter au panier                                       |
| Conception du câble                                                                                                    | 0012942; ÖLFLEX 440 CP 4G1,5<br>Référence: 0012942; Désignation d'article: ÖLFLEX 440 CP 4G1,5; Catégorie d'application: Câbles de raccordement et de commande; Unité Nombre de<br>conducteurs: Conducteurs: 4; Câble Ø en mm <sup>2</sup> : 1.5; Diamètre extérieur: 10.8 mm; Température ambiante: -50 °C - 90 °C; Couleur                                                                                                    |                                                         |

### 

#### Je cherche un produit avec un des sélecteur de produit à disposition sur le site

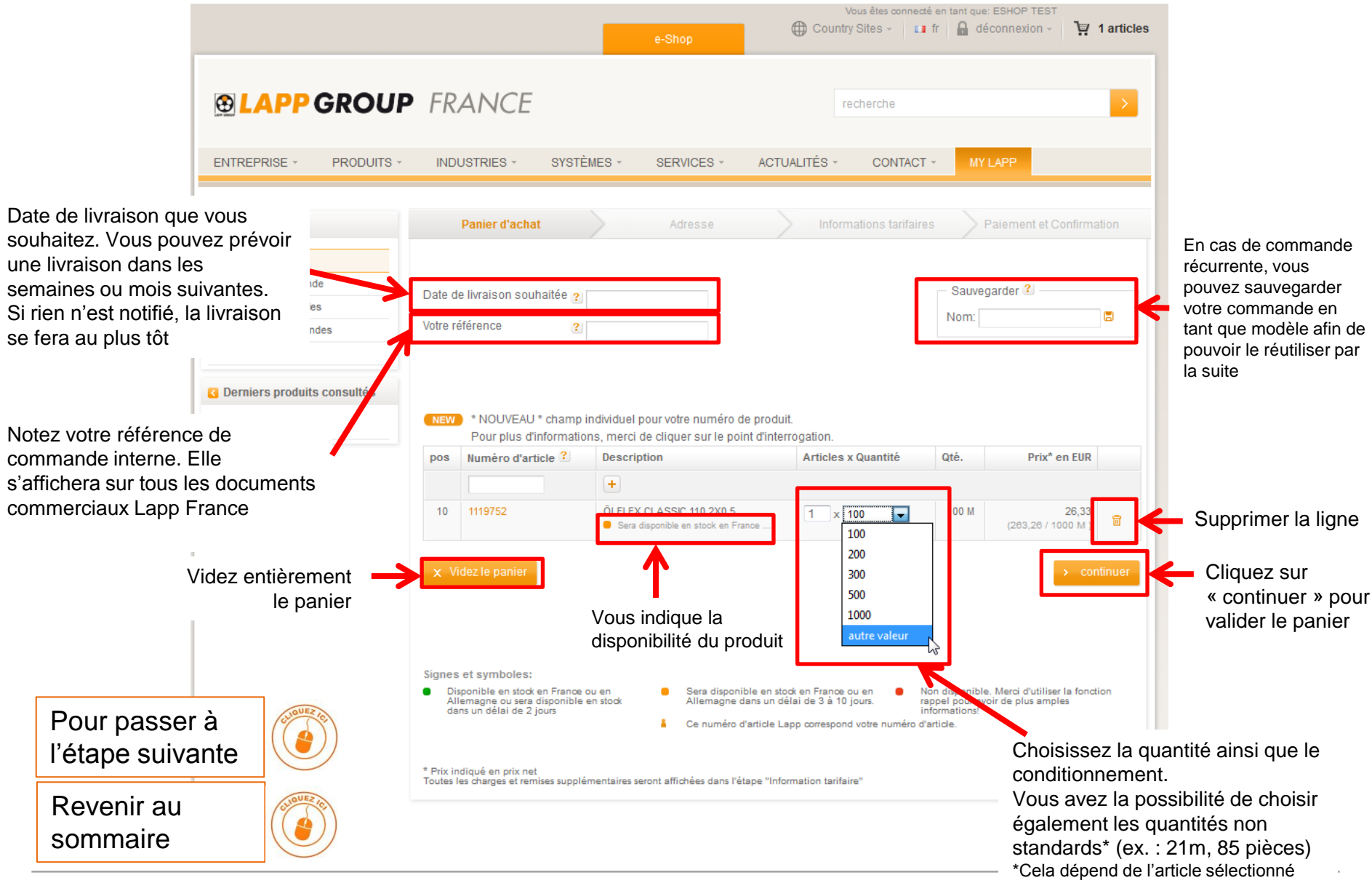

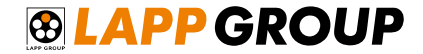

## J'AI UN NUMÉRO D'ARTICLE D'UN AUTRE FOURNISSEUR

#### **EXAPP GROUP**

#### J'ai un numéro d'article d'un autre fournisseur

Si vous avez le numéro d'article d'un autre fournisseur, vous pouvez facilement trouver la correspondance en produit Lapp. Dans l'onglet «PRODUITS », dans la section Recherche, cliquez sur « Search brand competition »

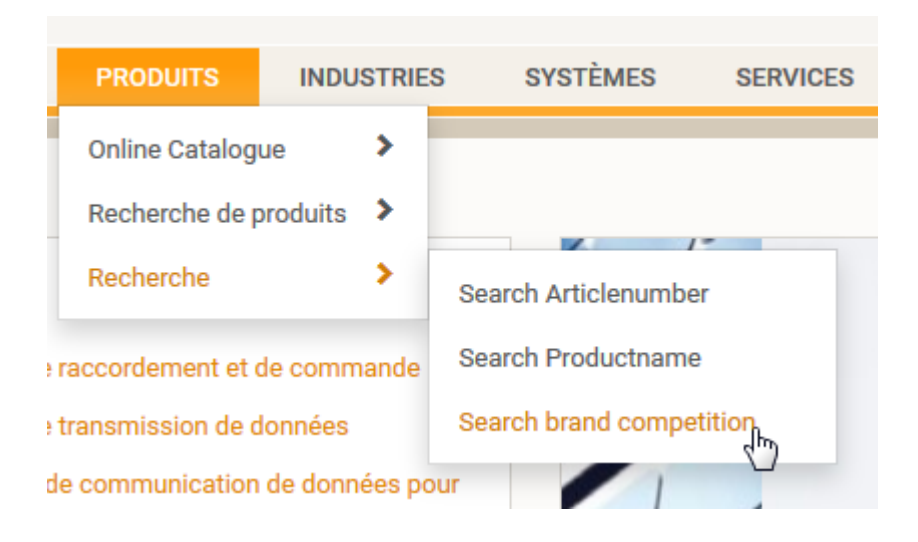

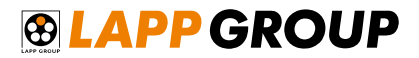

#### J'ai un numéro d'article d'un autre fournisseur

| LAPP GROUP                                                                                              | FRANCE                         | Ē                                                                 |                                                                |                   | recherche |           | > |
|----------------------------------------------------------------------------------------------------|--------------------------------|-------------------------------------------------------------------|----------------------------------------------------------------|-------------------|-----------|-----------|---|
| ENTREPRISE - PRODUITS                                                                                   | INDUSTRIES -                   | SYSTÈMES -                                                        | SERVICES -                                                     | ACTUALITÉS -      | CONTACT - | MY LAPP - |   |
| C Produits                                                                                              | RECHERCH                       | E EQUIVALE                                                        | NCE "001264                                                    | 10"               |           |           |   |
|                                                                                                    | Recherche Article1             | 1                                                                 |                                                                | montrer           |           |           |   |
| Recherche Numéro d'article                                                                              | Numéro d'article               | Description                                                       |                                                                |                   | Fiche t   | echnique  |   |
| Entrer un numéro d'article                                                                              | 0012640                        | ÖLFLEX® EB CY 2 X                                                 | 0,75                                                           |                   | -         |           |   |
| Recherche Nom de produit  Entrer un nom de produit                                                      | L'éq<br>auto                   | uivalence s'<br>matiqueme                                         | affiche<br>nt                                                  |                   |           |           |   |
| Recherche Référence de la<br>concurrence<br>14028<br>Entrer le numéro d'article d'un autre<br>fabricant | Cliqu<br>pour<br>et po<br>prod | uez sur le nu<br>r afficher le c<br>ouvoir ensui<br>luit souhaité | uméro d'artio<br>détail technio<br>te mettre le<br>dans le par | cle<br>que<br>ier |           |           |   |

Tapez ici votre référence et cliquez sur

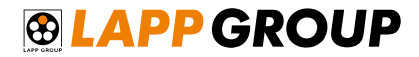

#### J'ai un numéro d'article d'un autre fournisseur

Après avoir ajouté tous les articles que vous souhaitez commander, cliquez sur le panier en haut à droite du site pour visualiser le panier complet

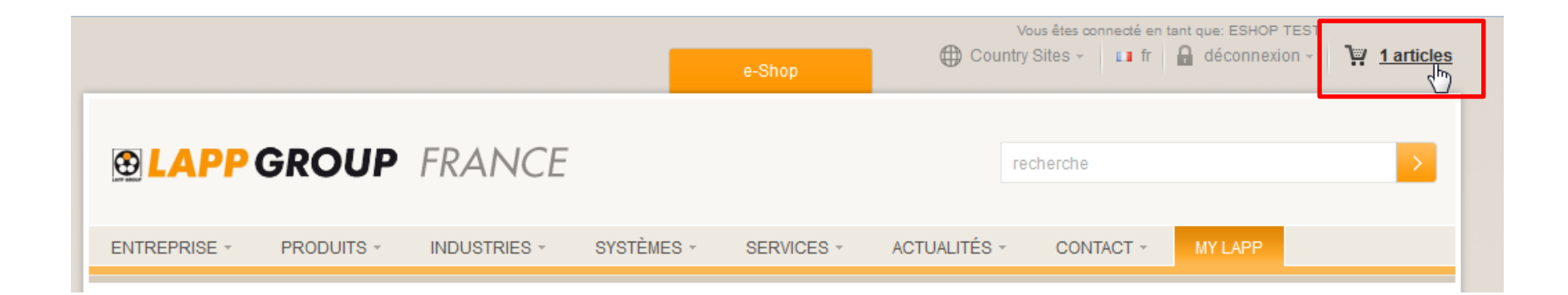

#### 

#### J'ai un numéro d'article d'un autre fournisseur

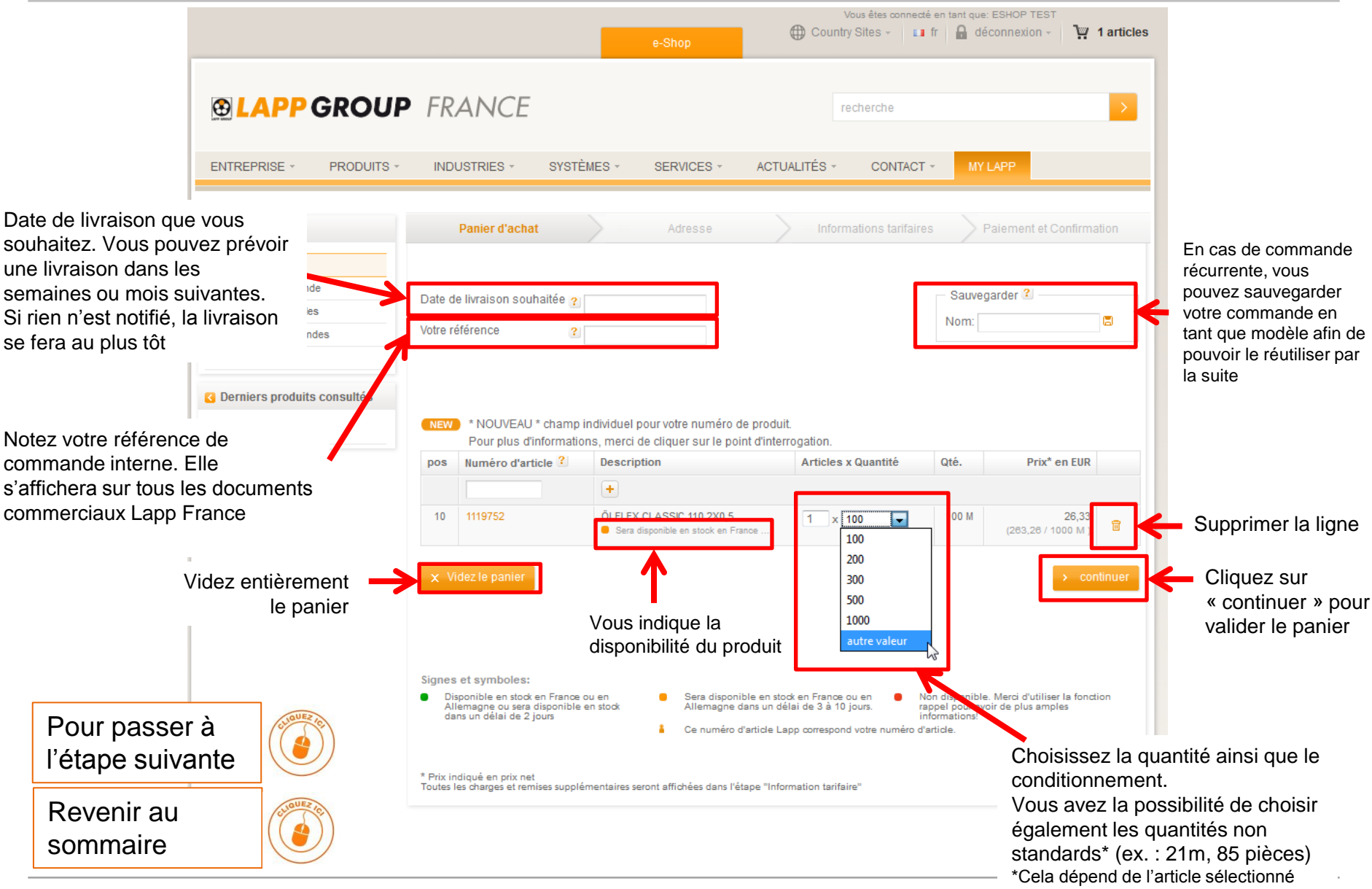

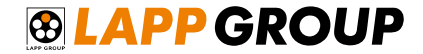

### JE VALIDE MA COMMANDE

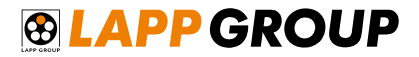

Vous pouvez choisir ici une adresse que vous avez déjà enregistrée au préalable ou utilisée précédemment

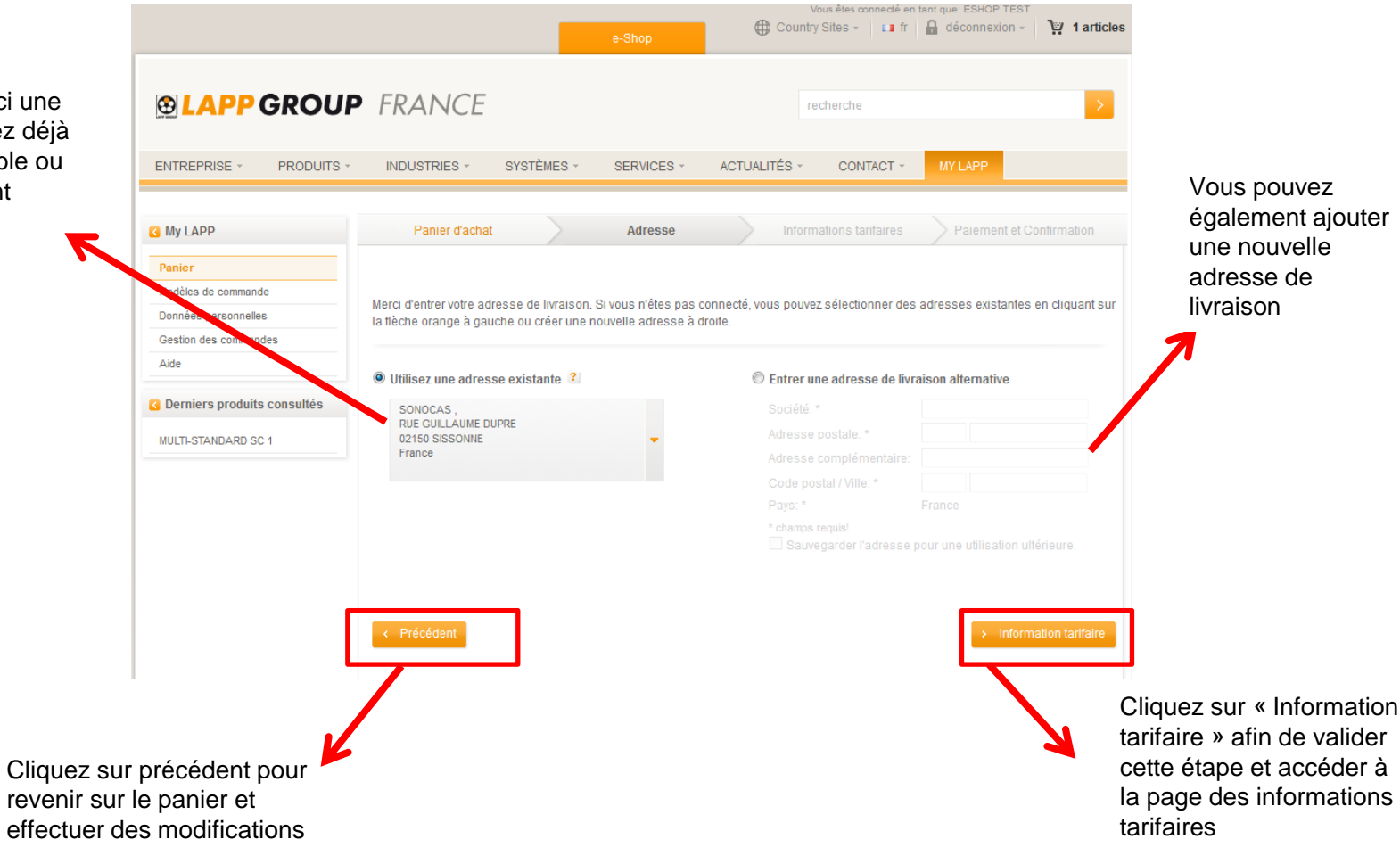

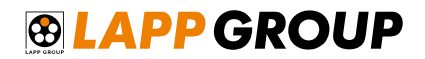

#### Informations tarifaires

| L'étape information tarifaire va permettre de vérifier l'ensemble des données de la commande | LAPP GROU                     | P FRAN                                             | ICE                                                                      |                                                     | r                                  | echerche                                        | >                                                       |
|----------------------------------------------------------------------------------------------|-------------------------------|----------------------------------------------------|--------------------------------------------------------------------------|-----------------------------------------------------|------------------------------------|-------------------------------------------------|---------------------------------------------------------|
| le cas échéant (frais de gestion, frais de coupe,<br>frais de port)                          | ENTREPRISE - PRODUITS         | INDUSTRI                                           | ES - SYSTÈMES - S                                                        | ERVICES - ACTI                                      | JALITÉS -                          | CONTACT - MY LAP                                |                                                         |
|                                                                                              | My LAPP                       | Panie                                              | r d'achat                                                                | Adresse                                             | Inform                             | nations tarifaires Paie                         | ment et Confirmation                                    |
|                                                                                              | Panier                        |                                                    |                                                                          |                                                     |                                    |                                                 |                                                         |
|                                                                                              | Modèles de commande           |                                                    |                                                                          |                                                     |                                    |                                                 |                                                         |
|                                                                                              | Données personnelles          | Vous pouvez i<br>commande"                         | ici verifier à nouveau votre panier<br>Cliquer sur "Paiement" nour attei | avant de finaliser votre<br>indre la dernière étane | commande<br>de votre cor           | . Cette information peut être mo<br>nmande      | difiée via "Modifier                                    |
|                                                                                              | Gestion des commandes         | commande .                                         | onquer sur l'alement pour atte                                           | indre la definiere etape                            | 00 1000 001                        | innanac.                                        |                                                         |
|                                                                                              | Aide                          |                                                    |                                                                          |                                                     |                                    |                                                 |                                                         |
|                                                                                              | C Derniers produits consultés | Information s<br>Votre référenc<br>Date de livrais | s <b>ur le panier</b><br>ce: COMMANDE_TEST<br>son souhaitée:             |                                                     | Adresse de<br>SONOCAS<br>RUE GUILI | e livraison                                     | 2                                                       |
|                                                                                              | MULTI-STANDARD SC 1           |                                                    |                                                                          |                                                     | 02150 SISS<br>France               | SONNE                                           |                                                         |
| Vous avez la possibilité d'imprimer le panier<br>d'achat avec l'ensemble des informations    |                               | pos<br>10                                          | d'article<br>1119752 ÖLFLEX CLASSIC 110 2                                | 2X0,5                                               | Qté.<br>32 M<br>(1x32<br>M)        | Date de livraison<br>06.05.2016                 | Prix en EUR<br>8,42<br>(283,13 / 1000 M)                |
| B Imprimer la papier.                                                                        |                               | Détails                                            | 5:                                                                       | Prix métal inclus a                                 | rondi                              | 271,25 EUR                                      | 8,68 EUR                                                |
| tarifaires en cliquant sur                                                                   |                               | Calcul                                             | du prix                                                                  | Remise except.                                      |                                    | -3,00 %                                         | -0,26 EUR                                               |
|                                                                                              |                               |                                                    |                                                                          | Prix net métal incl                                 | JS                                 | 263,13 EUR                                      | 8,42 EUR                                                |
|                                                                                              |                               |                                                    |                                                                          | Montant total                                       |                                    | 263,13 EUR                                      | 8,42 EUR                                                |
|                                                                                              |                               |                                                    |                                                                          |                                                     |                                    | Frais de gestion:                               | 6,95 EUR                                                |
|                                                                                              |                               |                                                    |                                                                          |                                                     |                                    | Montant total net:                              | 15,37 EUR                                               |
|                                                                                              |                               |                                                    |                                                                          |                                                     |                                    | TVA:                                            | 3,07 EUR                                                |
| Cliquez sur « modifier la<br>commande » pour rever<br>sur le panier et effectue              | a<br>hir<br>r des             | < Modifier                                         | la commande                                                              |                                                     |                                    | ≜ Imprimer le par<br>Cliquez sur<br>pour accède | iler <u>Palement</u><br>« paiement »<br>er à l'étape de |
| modifications                                                                                |                               |                                                    |                                                                          |                                                     |                                    |                                                 | paiement                                                |

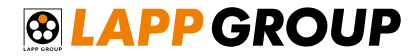

#### Paiement

#### Vous avez la possibilité de payer par carte de crédit ou par facture

#### Sélectionner le moyen de paiement souhaité

| Panier d'achat                                                  | Adress                                             | se >                                   | Informations tarifaire                      | es        | Paiement et Confirmation     |
|-----------------------------------------------------------------|----------------------------------------------------|----------------------------------------|---------------------------------------------|-----------|------------------------------|
| lci vous pouvez sélectionner u<br>également l'opportunité de sé | ne méthode de paiemei<br>lectionner le dernier nur | nt pour votre com<br>méro de carte bar | mande. Si vous avez déjá<br>ncaire utilisé. | à payé pa | r carte de crédit, vous avez |
| Options de paiement                                             |                                                    |                                        |                                             |           |                              |
| <ul> <li>Paiement par facture</li> </ul>                        |                                                    |                                        |                                             |           |                              |
| Carte bancaire                                                  | relle carte bancaire 🚺                             | /ISA Maserca                           | re.                                         |           |                              |
| < Précédent                                                     |                                                    |                                        |                                             |           | → Valider la commande        |

Si vous n'êtes pas client Lapp France, la première commande que vous effectuerez devra obligatoirement être payée par carte bancaire.

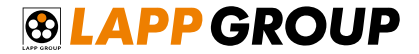

Après avoir validé la commande, un message de confirmation apparait avec votre numéro de commande

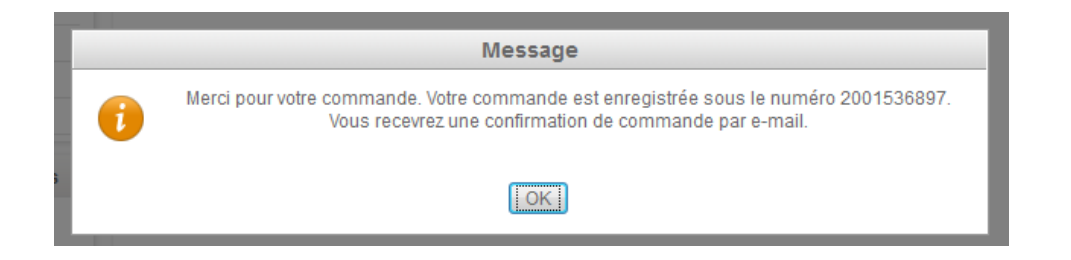

Vous recevrez tout d'abord un premier mail avec la confirmation de commande

Après que tous les postes soient confirmés, vous recevrez ensuite un accusé de réception avec les délais de livraison à jour

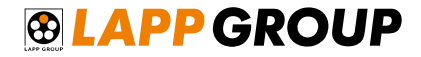

Retrouvez l'ensemble de vos commandes passées chez Lapp France et suivez les dans la rubrique My LAPP puis « Gestion des commandes »

| , mj cari             | GESTIC                              | N DES                                       | COMMANDES                                                      |                                              |                                                                 |                                                                                            |
|-----------------------|-------------------------------------|---------------------------------------------|----------------------------------------------------------------|----------------------------------------------|-----------------------------------------------------------------|--------------------------------------------------------------------------------------------|
| Panier                |                                     |                                             |                                                                |                                              |                                                                 |                                                                                            |
| Modèles de commande   |                                     |                                             |                                                                |                                              |                                                                 |                                                                                            |
| Données personnelles  | 14 jours                            | - Tout                                      | es les commandes                                               | <ul> <li>Trié par dat</li> </ul>             | e (décroissant) 👻                                               |                                                                                            |
| Gestion des commandes |                                     |                                             |                                                                |                                              |                                                                 |                                                                                            |
| les données           | - COM                               | MANDE 20                                    | 160503 15                                                      |                                              | 03.05.2016                                                      | 2001536897 @                                                                               |
| Aide                  |                                     | _                                           |                                                                |                                              |                                                                 |                                                                                            |
|                       | Informat<br>Votre réfé<br>Date de l | ion sur la li<br>irence: COM<br>ivraison so | ste d'achat<br>IMANDE_20160503 15:45:09<br>Jhaitée: 04.05.2016 | Adres<br>Test #<br>hello 1<br>57000<br>Franc | <b>se de livraison</b><br>1 SARL<br>hello hello 21<br>Metz<br>e |                                                                                            |
|                       | Imprime                             | cette comr                                  | nande                                                          | Résu                                         | né de la commande                                               |                                                                                            |
|                       |                                     |                                             |                                                                |                                              |                                                                 |                                                                                            |
|                       | Article                             | Numéro<br>d'article                         | Description de l'article                                       | Quantité                                     | Date de livraison                                               | Prix en EUR                                                                                |
|                       | Article<br>000010                   | Numéro<br>d'article<br>1119752              | Description de l'article<br>ÔLFLEX CLASSIC 110 2X0,5           | Quantité<br>32 M                             | Date de livraison                                               | Prix en EUR<br>20,67<br>(645,94 / 1000<br>M)                                               |
|                       | Article<br>000010                   | Numéro<br>d'article<br>1119752              | Description de l'article<br>ÔLFLEX CLASSIC 110 2X0,5           | Quantité<br>32 M                             | Date de livraison                                               | Prix en EUR<br>20,67<br>(845,94 / 1000<br>M)<br>20,67 EUR                                  |
|                       | Article<br>000010                   | Numéro<br>d'article<br>1119752              | Description de l'article<br>ÖLFLEX CLASSIC 110 2X0,5           | Quantité<br>32 M                             | Date de livraison                                               | Prix en EUR<br>20,67<br>(845,94 / 1000<br>M)<br>20,67 EUR<br>4,13 EUR                      |
|                       | Article<br>000010                   | Numéro<br>d'article<br>1119752              | Description de l'article<br>ÖLFLEX CLASSIC 110 2X0,5           | Quantité<br>32 M                             | Date de livraison                                               | Prix en EUR<br>20,67<br>(845.94 / 1000<br>M)<br>20,67 EUR<br>4,13 EUR<br>24,80 EUR         |
|                       | Article<br>000010                   | Numéro<br>d'article<br>1119752<br>FINAL_1   | Description de l'article<br>ÖLFLEX CLASSIC 110 2X0,5           | Quantité<br>32 M                             | Date de livraison                                               | Prix en EUR<br>20,67<br>(645.94 / 1000<br>20,67 EUR<br>4,13 EUR<br>24,80 EUR<br>2001536786 |

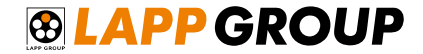

### À TRÈS BIENTÔT SUR LE E-SHOP LAPP FRANCE